# INRA@ DipS<sup>C</sup>

## Paramétrage des navigateurs

Procédure d'accès aux ressources électroniques nationales suivant le script de configuration automatique de proxy revelec.pac

Mise à jour : décembre 2023

## Préambule

Reselec (<u>https://reselec.hub.inrae.fr</u>), le portail des ressources éditoriales électroniques, recense l'ensemble des plateformes éditoriales, bases de données, revues et ouvrages, mis à la disposition de la communauté scientifique d'INRAE à travers les abonnements souscrits par l'établissement au niveau national.

Pour accéder à ces ressources, les trois conditions nécessaires suivantes doivent être réunies :

- avoir un compte LDAP
   Formulaire de <u>vérification du compte LDAP</u>
- être un utilisateur autorisé Les bénéficiaires ou ayants droit sont les agents INRAE, les thésards, les stagiaires d'INRAE et les agents non INRAE des UMR auxquelles INRAE participe.
- paramétrer son navigateur
   Le présent document explique comment paramétrer, suivant les systèmes d'exploitation, les différents navigateurs.

#### Paramétrage du navigateur

Le paramétrage s'applique à n'importe quel navigateur. Il permet un accès à tout moment et en tout lieu, qu'on soit sur un poste de travail connecté au réseau INRAE ou à l'extérieur.

L'adresse du script revelec.pac est https://revelec.inrae.fr/revelec.pac

#### **Rapporter un incident**

L'équipe des Ressources électroniques de la DipSO est à votre service pour résoudre les problèmes que vous pourriez rencontrer et met, pour ce faire, un <u>formulaire à votre</u> <u>disposition</u>.

## Table des matières

| Configuration Internet Explorer, Edge, Chrome et Opera pour PC | 2    |
|----------------------------------------------------------------|------|
| Configuration PC pour Chrome et Edge                           | 4    |
| Configuration Firefox pour PC                                  | 6    |
| Configuration Firefox pour Mac/linux                           | 8    |
| Configuration Safari et Chrome pour Mac/linux                  | . 10 |
| Configuration iPad et iPhone                                   | . 13 |
| Configuration Firefox pour Android                             | . 14 |
| Configuration Chrome et Samsung Internet pour Android          | . 14 |

#### Configuration Internet Explorer, Edge, Chrome et Opera pour PC

Ces navigateurs utilisent les paramètres proxy du poste de travail dans l'environnement Windows. Note pour les utilisateurs des navigateurs Chrome et Edge : vous pouvez soit les configurer à partir de ses paramètres avancés, voir <u>Configuration PC</u>, soit effectuer la configuration suivante pour Internet Explorer, Edge et Opera:

1. Ouvrir les paramètres Windows

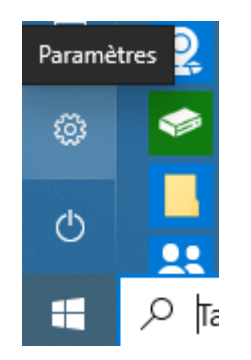

2. Cliquer sur Réseau et Internet

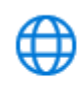

Réseau et Internet Wi-Fi, mode Avion, VPN

3. Cliquer sur Proxy

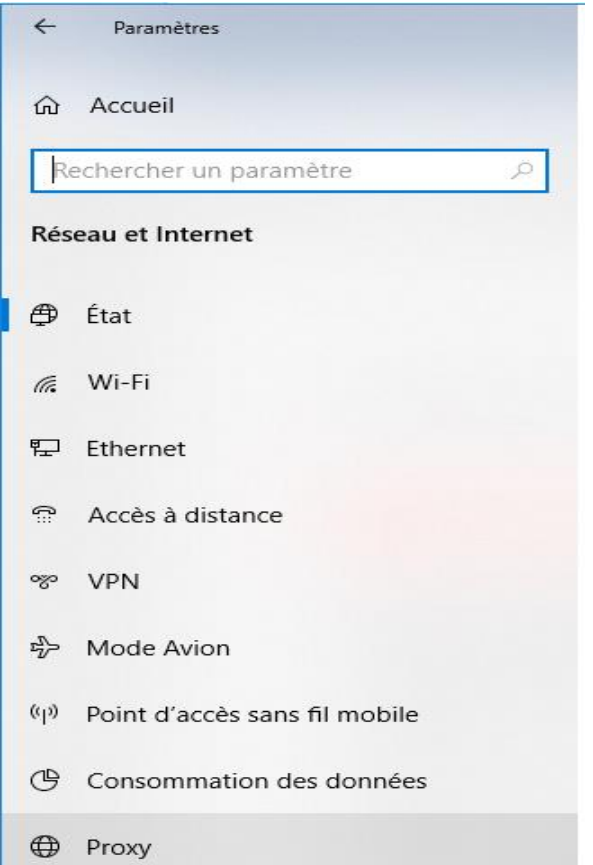

- 4. A la rubrique Configuration automatique du proxy, activer Utiliser un script d'installation
- 5. Renseigner l'adresse du script (sans espace avant et après) avec http://revelec.inrae.fr/revelec.pac

#### 6. Cliquer sur Enregistrer

| ÷    | Paramètres                    | — п х                                                                                                    |
|------|-------------------------------|----------------------------------------------------------------------------------------------------|
| ណ៍   | Accueil                       | Proxy                                                                                                    |
| R    | echercher un paramètre        | Configuration automatique du proxy                                                                                         |
| Rés  | eau et Internet               | Utilisez un serveur proxy pour les connexions Ethernet ou Wi-Fi.<br>Ces paramètres ne s'appliquent pas aux connexions VPN. |
| ₽    | État                          | Détecter automatiquement les paramètres                                                                                    |
| (i.  | Wi-Fi                         | Désactivé                                                                                                    |
| 8    |                               | Utiliser un script d'installation                                                                                          |
|      | Ethernet 4                    | Activé                                                                                                    |
| (î:: | Accès à distance              | Adresse du script                                                                                                    |
| ంజం  | VPN                           | http://revelec.inra.fr/revelec.pac                                                                                         |
| ср.  | Mode Avion 6                  | Enregistrer                                                                                                    |
| ര്വം | Point d'accès sans fil mobile | Configuration manuelle du proxy                                                                                            |
| Ċ    | Consommation des données      | Utilisez un serveur proxy pour les connexions Ethernet ou Wi-Fi.<br>Ces paramètres ne s'appliquent pas aux connexions VPN. |
| ⊕    | Proxy                         | litiliser un serveur proxy                                                                                                 |
|      |                               | Désactivé                                                                                                    |
|      |                               | Adresse Port                                                                                                    |
|      |                               |                                                                                                    |

\_

 $\times$ 

7. Fermer la fenêtre, cliquer sur X

## **Configuration PC pour Chrome et Edge**

- 1. Démarrer Google Chrome ou Edge
- 2. Cliquer sur les trois points situés en haut à droite
- 3. Cliquer sur Paramètres

|                         | -               | ٥         | ×   |
|-------------------------|-----------------|-----------|-----|
|                         | ९ ☆ ।           |           | :   |
| Nouvel onglet           |                 | Ctrl+     | т   |
| Nouvelle fenêtre        |                 | Ctrl+     | N   |
| Nouvelle fenêtre de nav | vigation privée | Ctrl+Maj+ | N   |
| Historique              |                 |           | ►   |
| Téléchargements         |                 | Ctrl+     | J   |
| Favoris                 |                 |           | ►   |
| Zoom                    | - 90 %          | + [       | 3   |
| Imprimer                |                 | Ctrl+     | Р   |
| Caster                  |                 |           |     |
| Rechercher              |                 | Ctrl+     | F   |
| Plus d'outils           |                 |           | ►   |
| Modifier Co             | ouper Cop       | ier Col   | ler |
| Paramètres 3            | 3               |           |     |
| Aide 🗸                  |                 |           | ►   |
| <b>•</b>                |                 |           |     |

- 4. Dans la barre de recherche, saisir Proxy
- 5. Cliquer sur Accéder aux paramètres de proxy de votre ordinateur

| ex : ( | Chrome                                 |                                                                                           |   |
|--------|----------------------------------------|-------------------------------------------------------------------------------------------|---|
| 0      | Paramètres                             |                                                                                           | 8 |
| •      | Google et vous                         | Système Système                                                                           |   |
| Ê      | Saisie automatique et<br>mots de passe | Poursuivre l'exécution d'applications en arrière-plan après la fermeture de Google Chrome |   |
| 0      | Confidentialité et sécurité            |                                                                                           |   |
| Ø      | Performances                           |                                                                                           |   |
| ۲      | Apparence                              | Accéder aux paramètres de proxy de votre ordinateur 5                                     | ß |
|        |                                        |                                                                                           |   |

| Ex:Edge                                           | edge://settings/?search=proxy                                                |                                                                                                    |
|---------------------------------------------------|------------------------------------------------------------------------------|----------------------------------------------------------------------------------------------------|
| Paramètres                                        | Système - Résult                                                             | at de 1                                                                                                    |
| 4 Q proxy<br>Profils                              | Démarrage rapide     Accédez rapidement à la     votre appareil. En savoir p | navigation. Lorsque cette option est activée, vous pouvez ouvrir plus rapidement Microsoft Edge lorsque vous démarrez<br>plus |
| <ul> <li>Confidentialité,<br/>services</li> </ul> | recherche et Continuer à exécuter                                            | les extensions et les applications en arrière-plan lorsque Microsoft Edge est fermé                                           |
| <ul><li>Apparence</li><li>Encadré</li></ul>       | Utiliser l'accélération                                                      | matérielle (si disponible)                                                                                                    |
| Démarrer, Accur<br>onglets                        | Jeil et nouveaux Ouvrir les paramètres                                       | s de proxy de votre ordinateur                                                                                                |

- 7. A la rubrique Configuration automatique du proxy, activer Utiliser un script d'installation
- 8. Renseigner l'adresse du script suivante sans espace avec http://revelec.inrae.fr/revelec.pac
- 9. Cliquer sur Enregistrer

| Paramètres                          | - 🗆 X                                                                                                    |
|-------------------------------------|----------------------------------------------------------------------------------------------------|
| 奋 Accueil                           | Proxy                                                                                                    |
| Rechercher un paramètre             | Configuration automatique du proxy                                                                                         |
| Réseau et Internet                  | Utilisez un serveur proxy pour les connexions Ethernet ou Wi-Fi.<br>Ces paramètres ne s'appliquent pas aux connexions VPN. |
| ⊕ État                              | Détecter automatiquement les paramètres                                                                                    |
| <i>m</i> , Wi-Fi                    | Désactivé                                                                                                    |
| N                                   | Utiliser un script d'installation                                                                                          |
| 문 Ethernet <b>7</b>                 | Activé                                                                                                    |
| Accès à distance                    | Adresse du script                                                                                                    |
| % VPN                               | http://revelec.inrae.fr/revelec.pac                                                                                        |
| 玲 Mode Avion 9                      | Enregistrer                                                                                                    |
| (ŋ) Point d'accès sans fil mobile   | Configuration manuelle du proxy                                                                                            |
| Consommation des données            | Utilisez un serveur proxy pour les connexions Ethernet ou Wi-Fi.<br>Ces paramètres ne s'appliquent pas aux connexions VPN. |
| Proxy                               |                                                                                                    |
|                                     | Utiliser un serveur proxy                                                                                                  |
|                                     | Désactivé                                                                                                    |
|                                     | Adresse Port                                                                                                    |
|                                     |                                                                                                    |
| 10 Formor la fonâtre, cliquer sur V | -                                                                                                    |

10. Fermer la fenêtre, cliquer sur X

### **Configuration Firefox pour PC**

- 1. Démarrer Firefox
- Ouvrir le menu puis cliquer sur Paramètres
   OU cliquer sur Outils, menu en haut à l'horizontale, puis sur Paramètres

|                          |                                              | RI 約 =                      | $\bigwedge$            |
|--------------------------|----------------------------------------------|-----------------------------|------------------------|
| 6                        | Synchroniser et enregistrer<br>les données   | Connexion                   |                        |
|                          | Nouvel onglet                                | Ctrl+T                      |                        |
|                          | Nouvelle fenêtre                             | Ctrl+N                      |                        |
|                          | Nouvelle fenêtre privée                      | Ctrl+Maj+P                  |                        |
|                          | Marque-pages                                 | >                           |                        |
|                          | Historique                                   | >                           |                        |
|                          | Téléchargements                              | Ctrl+J                      |                        |
|                          | Mots de passe                                |                             |                        |
|                          | Extensions et thèmes                         | Ctrl+Maj+A                  |                        |
|                          | Imprimer                                     | Ctrl+P                      |                        |
|                          | Enregistrer sous                             | Ctrl+S                      |                        |
|                          | Rechercher dans la page                      | Ctrl+F                      |                        |
|                          | Zoom 😑                                       | 100 % 🕂 🖍                   | C                      |
|                          | Paramètres                                   |                             |                        |
|                          | Outils supplémentaires                       | >                           |                        |
|                          | Aide                                         | >                           |                        |
|                          | Quitter                                      | Ctrl+Maj+Q                  |                        |
| 011                      |                                              |                             |                        |
| 00                       |                                              |                             |                        |
| Eichier Editi            | on Affichage <u>H</u> istorique <u>M</u> arq | ue-pages <u>O</u> utils Are | 5                      |
| 0                        | La science ouverte à INRAE   La 🛛 🗙          | AØ Pri                      | ements Ctrl+J          |
| $\leftarrow \rightarrow$ | C @                                          |                             | et thèmes Ctrl+Maj+A   |
| IN UP                    | 10                                           | <u>Firefox Vie</u>          | w                      |
| INF                      | A                                            | Outils du g                 | pavigateur >           |
|                          |                                              | Informatio                  | ons sur la page Ctrl+l |
|                          |                                              | P <u>a</u> ramètre          |                        |
|                          |                                              |                             |                        |

3. Tout en bas de la page de l'onglet **Général**, dans la rubrique **Paramètres réseau**, cliquer sur **Paramètres** 

| Paramètres réseau                                                       |                    |
|-------------------------------------------------------------------------|--------------------|
| Configurer la façon dont Firefox se connecte à Internet. En savoir plus | <u>P</u> aramètres |
|                                                                         |                    |

- 4. Cocher Adresse de configuration automatique du proxy dans les paramètres de connexion
- 5. Taper sans espace : https://revelec.inrae.fr/revelec.pac
- 6. Cliquer sur **OK**

| ○ SOC <u>K</u> S v4 ○ SOCKS <u>v</u> 5                                         |                   |      |
|--------------------------------------------------------------------------------|-------------------|------|
| <u>A</u> dresse de configuration automatique du proxy                          |                   |      |
| https://revelec.inra.fr/revelec.pac 5                                          | Actualis <u>e</u> | r    |
| Pas de pro <u>x</u> y pour                                                     |                   |      |
| Evemples : mozilla org. asso fr. 192.168.1.0/24                                |                   |      |
|                                                                                |                   |      |
| Les connexions à localhost, 127.0.0.1/8 ou ::1 ne passent jamais par un proxy. |                   |      |
| Ne pas me demander de m'authentifier si le mot de passe est enregistré         |                   |      |
| Utiliser u <u>n</u> DNS distant lorsque SOCKS v5 est actif                     |                   |      |
| 0                                                                              | K Annı            | uler |

7. Fermer la fenêtre Options

#### Configuration Firefox pour Mac/linux

- 1. Démarrer Firefox
- 2. Ouvrir le menu Settings

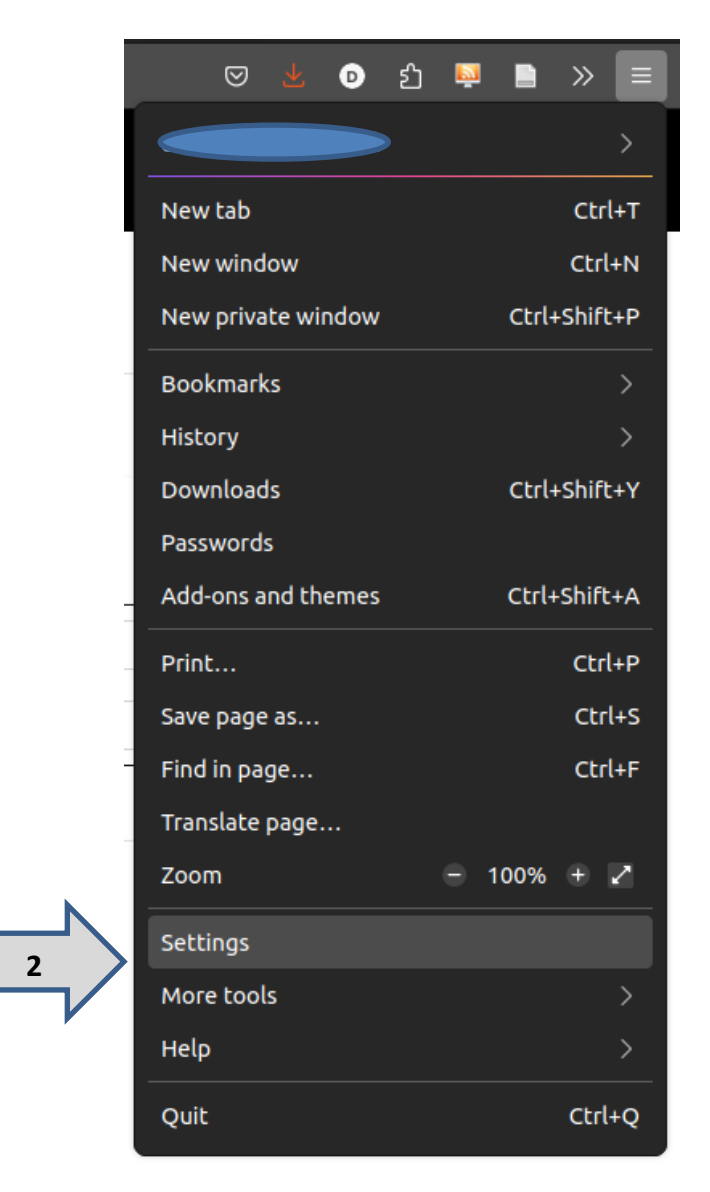

3. Cliquer sur Settings / Paramètres de la rubrique Paramètres réseau

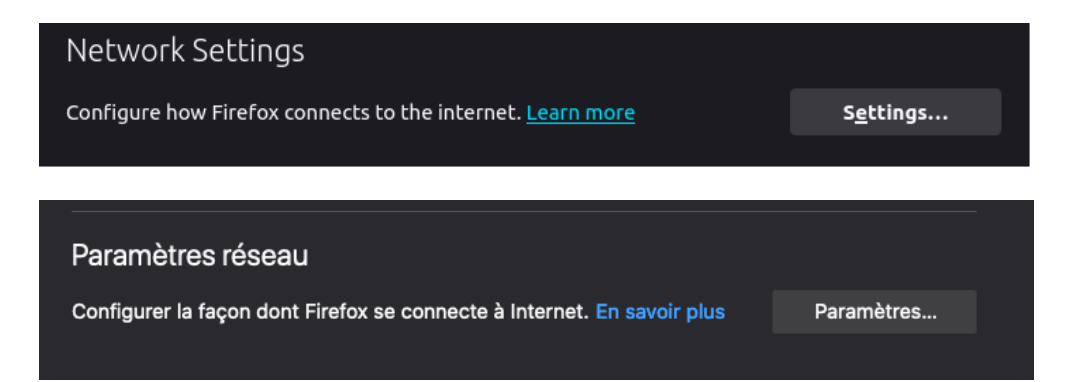

4. Cocher Adresse de configuration automatique du proxy et taper sans espace : http://revelec.inrae.fr/revelec.pac

| Connection Settings                                               |              | ×  |
|-------------------------------------------------------------------|--------------|----|
| Configure Proxy Access to the Internet                            |              |    |
| ○ No prox <u>y</u>                                                |              |    |
| O Auto-detect proxy settings for this network                     |              |    |
| Use system proxy settings                                         |              |    |
| ○ <u>M</u> anual proxy configuration                              |              |    |
| HTTP Proxy revelec.inrae.fr/revelec.pac                           | <u>P</u> ort | 0  |
| Al <u>s</u> o use this proxy for HTTPS                            |              |    |
| HTTPS Proxy                                                       | Port         | o  |
|                                                                   |              |    |
| SO <u>C</u> KS Host                                               | Por <u>t</u> | 0  |
| soc <u>к</u> s v4 _ <b></b> socкs <u>v</u> 5                      |              |    |
| OAutomatic proxy configuration URL                                |              |    |
| http://revelec.inrae.fr/revelec.pac                               | Rela         | ad |
|                                                                   |              |    |
|                                                                   |              |    |
|                                                                   |              |    |
| Example: .mozilla.org, .net.nz, 192.168.1.0/24                    |              |    |
| Connections to localhost, 127.0.0.1/8, and ::1 are never proxied. |              |    |
| Do not prompt for authent <u>i</u> cation if password is saved    |              |    |
| Proxy <u>D</u> NS when using SOCKS v5                             |              |    |
|                                                                   |              |    |

5. Cliquer sur **OK** 

#### Configuration Safari et Chrome pour Mac/linux

Pour Safari le paramétrage s'effectue au niveau de la configuration réseau utilisée. Sous Mac OS, Google Chrome utilise les paramètres de configuration du proxy fixé pour Safari, donc pour configurer Chrome, effectuer la configuration suivante pour Safari.

1. Cliquer sur le menu Pomme et sélectionner Préférences Système

| Ć              | Firefox                             | Fichier      | Édition | Affichag     | le |
|----------------|-------------------------------------|--------------|---------|--------------|----|
| À              | propos de                           | ce Mac       |         |              | 1  |
| Pr             | éférences                           | Système      | ii      |              | 1  |
| Ap             | op Store                            |              |         |              |    |
| Él             | éments réc                          | cents        |         | •            |    |
| Fo             | orcer à quit                        | ter Firefox  | . N     | 0 <b>#</b> 0 |    |
| Su<br>Re<br>Ét | uspendre l'<br>edémarrer.<br>eindre | activité<br> |         |              |    |
| Ve             | errouiller l'e                      | écran        |         | ^#Q          |    |

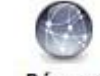

2. Cliquer sur l'icône Réseau Réseau

Note : Si en bas à gauche de la fenêtre Réseau se trouve un cadenas fermé il faudra cliquer dessus et entrer le mot de passe de votre compte administrateur Mac pour poursuivre.

Dans la fenêtre **Réseau**, sélectionnez le menu **Ethernet** si vous êtes connecté par câble ou **Wi-Fi** si vous êtes connecté par Wi-Fi.

- 3. Cliquer sur le bouton Avancé...
- 4. Sélectionner l'onglet Proxys
- 5. Cocher Configuration de proxy automatique
- 6. Dans la case URL, taper sans espace l'adresse : http://revelec.inra.fr/revelec.pac

Note: Si la case URL n'est pas présente, cliquer sur Configuration de proxy automatique

| 1                                                                                                    | Protocole à configurer :                                                                                                    | Fichier de configuration de proxy                                                                                                    |  |
|----------------------------------------------------------------------------------------------------|----------------------------------------------------------------------------------------------------|----------------------------------------------------------------------------------------------------|--|
|                                                                                                    | Découverte auto proxy                                                                                                    | URL : http://revelec.inra.fr/revelec.pac                                                                                                    |  |
| >                                                                                                    | Configuration de proxy automatique                                                                                                    | Choisir un fichier                                                                                                    |  |
| <ul> <li>Proxy web sécurisé (HTTPS)</li> <li>Proxy FTP</li> <li>Proxy SOCKS</li> <li>Proxy de diffusion en continu (R</li> <li>Proxy Gopher</li> </ul> | <ul> <li>Proxy web sécurisé (HTTPS)</li> <li>Proxy FTP</li> <li>Proxy SOCKS</li> <li>Proxy de diffusion en continu (RTSP)</li> <li>Proxy Gopher</li> </ul> | Si votre administrateur réseau vous a fourni l'adresse<br>d'un fichier de configuration de proxy automatique<br>(.pac), saisissez-le ci-dessus. |  |
|                                                                                                    | Exclure les noms d'hôte simples<br>Ignorer les réglages proxy pour ces hôte                                                                                | es et domaines :                                                                                                    |  |

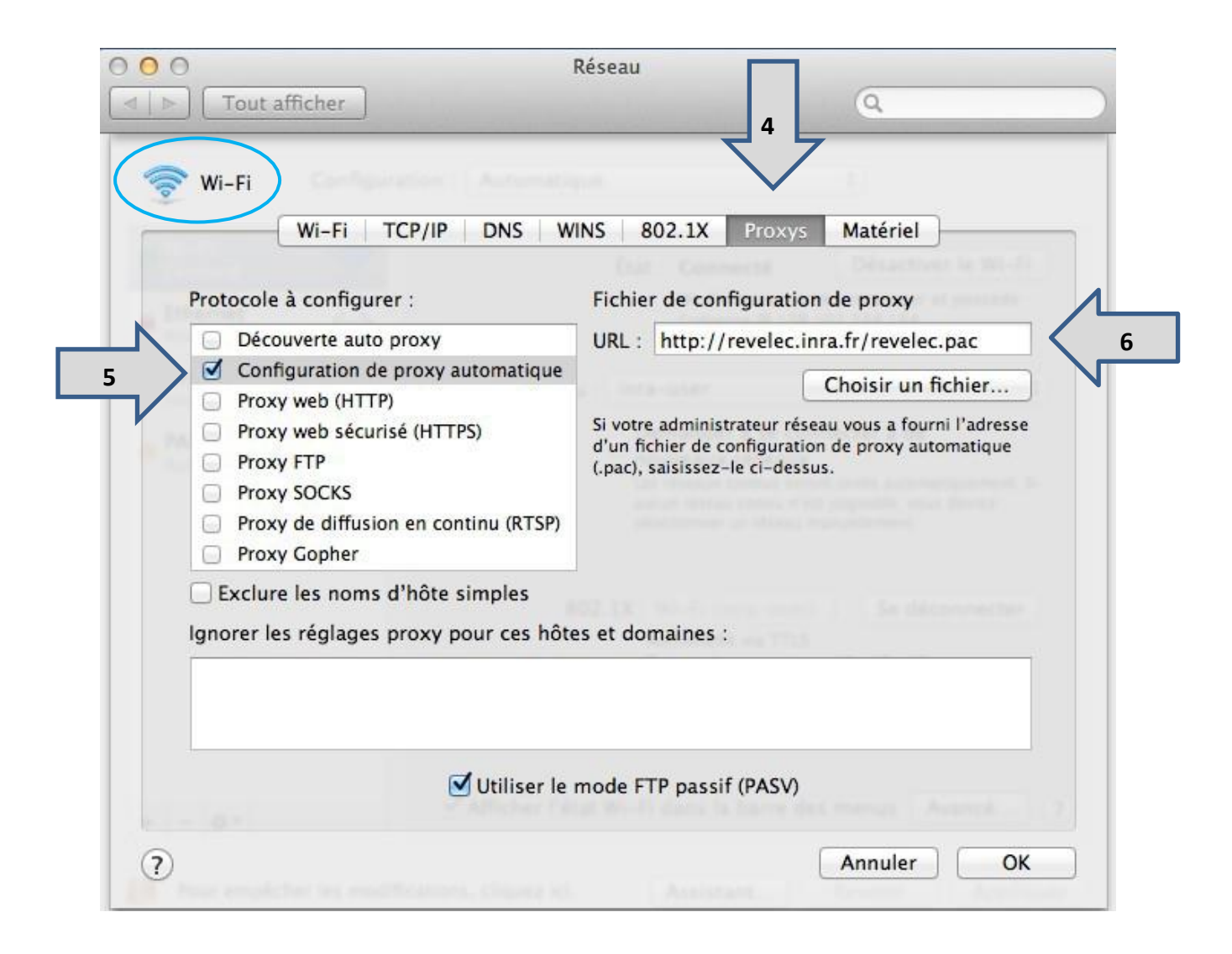

- 7. Cliquer sur le bouton **OK**
- 8. Cliquer sur Appliquer

#### **Configuration iPad et iPhone**

La configuration du proxy est disponible uniquement pour les connexions Wi-Fi.

Si le réseau sans fil que vous utilisez requiert une authentification sur une page web, vous devrez d'abord vous connecter au réseau en vous authentifiant sans configuration proxy (par exemple depuis un réseau INRAE et via inraguest). Lorsque connecté et authentifié seulement, la configuration du proxy pourra alors être effectuée et les branchements successifs devront se faire de la même façon.

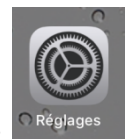

- 1. Dans le menu des applications, sélectionner Réglages
- 2. Sélectionner Wi-Fi dans le menu de gauche
- 3. Sélectionner le i bleu entouré à côté du nom du réseau sans fil que vous utilisez

≗ 奈 (i)

- 4. Dans la section **PROXY HTTP**, sélectionner **Configurer le proxy** puis l'option **Automatique**
- 5. Entrer sans espace l'adresse du script de configuration automatique de proxy : http://revelec.inrae.fr/revelec.pac

| Retour      | Configurer le proxy       | Enregistrer   |   |
|-------------|---------------------------|---------------|---|
|             |                           |               |   |
| Désactivé   |                           |               |   |
| Manuel      |                           |               |   |
| Automatique |                           | $\checkmark$  |   |
|             |                           |               |   |
| URL         | http://revelec.inrae.fr/n | revelec.pac 🔇 | 5 |
|             |                           |               |   |

6. Enregistrer la nouvelle configuration

#### **Configuration Firefox pour Android**

- 1. Ouvrir le navigateur Firefox
- 2. Taper about: config dans la barre d'adresse de Firefox
- 3. Rechercher le mot proxy
- 4. Choisir dans la liste déroulante **network.proxy.autoconfig\_url** et renseigner sa valeur avec http://revelec.inra.fr/revelec.pac
- 5. Choisir enfin dans la liste déroulante network.proxy.type et mettre la valeur 2

#### **Configuration Chrome et Samsung Internet pour Android**

Pour Samsung Internet le paramétrage s'effectue au niveau de la configuration réseau utilisée. Sous Samsung, Google Chrome utilise les paramètres de configuration du proxy fixé pour Samsung Internet, donc pour configurer Chrome, effectuer la configuration suivante pour Samsung Internet.

- 1. Dans le menu Paramètres du téléphone, rechercher la rubrique Wi-Fi
- 2. Choisir le réseau voulu, puis **Paramètres avancés** (parfois clic long sur le réseau pour afficher les paramètres)
- 3. Dans la rubrique **Proxy**, choisir le menu **Configuration automatique** et renseigner sa valeur avec http://revelec.inra.fr/revelec.pac

Institut national de recherche pour L'agriculture, l'alimentation et l'environnement

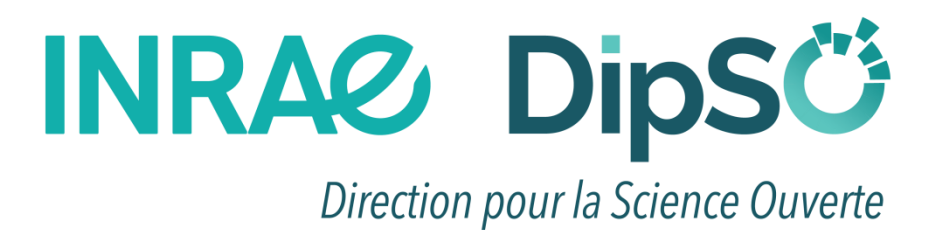